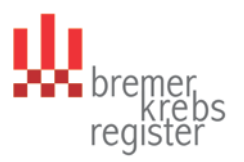

## Anmeldung im Melderportal des Bremer Krebsregisters

Das Melderportal erreichen Sie über die Webseite des Bremer Krebsregisters: www.krebsregister.bremen.de

## Zugangsdaten

Das Bremer Krebsregister hat für Ihre Praxis/ Klinik im Melderportal einen Zugang eingerichtet. Die Zustellung der Zugangsdaten erfolgt in zwei separaten Briefen. Bitte warten Sie erst den **Erhalt der beiden Briefe** ab, bevor Sie sich im Portal anmelden.

## Anmeldung

2.

Um Ihren Zugang zu aktivieren, gehen Sie bitte wie folgt vor:

1. Rufen Sie die Seite des Melderportals unter der oben angegebenen Internetadresse auf.

| <b>W</b> bre<br>reg  | imer<br>Krebs<br>Kret |             |
|----------------------|-----------------------|-------------|
| E-Mail-Adresse       |                       |             |
| Passwort             | Ē                     |             |
| Anme                 | lden                  |             |
| > Passwort vergessen | > Zugang beantragen   | <br>Bitte a |

Nach dem Klicken der Schaltfläche "Zugang beantragen" erscheint folgendes Fenster in dem Sie sich als Benutzer registrieren können.

| Zugang beantragen                                                                                                    |                 |
|----------------------------------------------------------------------------------------------------|-----------------|
| Sie haben die Möglichkeit, für Ihre Einrichtung den Zugang zum Melderportal zu beantragen.<br>Wir schicken Ihnen anschließend alle Informationen zu, um das Melderportal nutzen zu können.<br>Zugang für meine Einrichtung beantragen<br>Wenn Sie bereits über Zugangsdaten zum Melderportal verfügen (u.a. Melder-ID), können Sie |                 |
| weitere Benutzer registrieren:<br>> Einen weiteren Benutzer registrieren                                                                                                    | Bitte anklicken |
| Wenn Sie bereits einen Benutzer registriert haben, können Sie ihm weitere Melder zuordnen:                                                                                                    |                 |
| > Weiteren Melder zuordnen                                                                                                    |                 |
|                                                                                                    |                 |

Bitte klicken Sie auf "Einen weiteren Benutzer registrieren".

3. Im darauffolgenden Fenster füllen Sie bitte alle Felder aus. Die geforderte Melder-ID und den Authentifizierungscode entnehmen Sie bitte dem ersten Anschreiben.

| Weiteren Benutzer registrieren                                                                                                    |                                            |
|----------------------------------------------------------------------------------------------------|--------------------------------------------|
| Angaben zum Melder<br>ben Sie die Melder-ID und den Authentifizierungscode des Melders an.<br>Ider-ID:                                                                                                    | Bitte hier die mitge<br>Melder-ID eintrage |
| entifizierungscode:<br>enutzerangaben                                                                                                    | Bitte hier den mitg<br>AuthCode eintrag    |
| erhalten als neuer Benutzer eine Bestätigungs-E-Mail über Ihre erfolgreiche<br>gistrierung.<br>der E-Mail wird Ihnen ein Aktivierungscode mitgeteilt, der bei Ihrem ersten<br>gin abgefragt wird. Zusätzlich enthält die E-Mail einen Aktivierungslink.<br>rname: | Mit dieser Email-A<br>und diesem Passw     |
| chname:<br>Mail:                                                                                                    | werden Sie sich spä<br>Melderportal einlo  |
| Aail wiederholen:  sswort:  sswort wiederholen:                                                                                                    | Das Passwort muss<br>8 Zeichen lang sein   |
| elefon:                                                                                                    | Zahlen/ Sonderzeid<br>enthalten.           |
| obrechen Zugang einrichten                                                                                                    | Bitte anklicken!                           |

- 4. Ihnen wird nun an die angegebene Email-Adresse eine E-Mail zugesendet, die ihren Aktivierungscode für das Melderportal enthält.
- 5. Bitte folgend Sie den Anweisungen in der E-Mail und rufen Sie das Melderportal über einen der genannten URL erneut auf:

| Hermer<br>register                                |                                                          |
|---------------------------------------------------|----------------------------------------------------------|
| E-Mail-Adresse                                    | Bitte hier Ihre E-Mail-Adresse eintragen                 |
| Passwort                                          | Bitte hier das von Ihnen gewählte<br>Passwort eintragen. |
| Anmelden > Passwort vergessen > Zugang beantragen | Bitte anklicken!                                         |

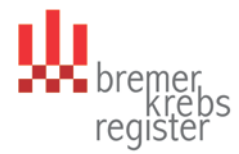

Tragen Sie bitte im darauffolgenden Fenster den Aktivierungscode aus der E-Mail ein und drücken Sie auf "Senden".

6. Im nachfolgenden Fenster werden Sie aufgefordert Ihre Einmal-PIN zu ändern. Geben Sie hierzu bitte die PIN aus unseren zweiten Anschreiben ein und ersetzen diese dann durch eine eigene 4-stellige PIN.

<u>Bitte merken Sie sich das selbst gewähltes Passwort und die PIN gut, denn diese Angaben werden</u> zum Aufruf des Melderportals und zur Erfassung benötigt!

Die Anmeldung im Melderportal erfolgt jetzt immer mit

- ihrer E-Mail-Adresse,
- dem von Ihnen gewählten **Passwort** und
- der von Ihnen gewählten **PIN**.

Der Zugang wurde für Ihre Praxis/ Klinik eingerichtet. Bitte geben Sie Ihre Zugangsdaten daher nicht weiter!

Wenn Sie für Ihre Praxis/ Klinik einen weiteren Benutzer für das Konto einrichten wollen, folgen Sie bitte den Anweisungen ab dem Punkt 2.

Für weitere Fragen stehen wir Ihnen unter der Rufnummer 0421 – 218 56999 oder per E-Mail an info.krebsregister@kvhb.de gerne zur Verfügung.